### Top-Notiz/Sperrvermerk/Barzahlung

In diesem Kurzleitfaden erläutern wir, wie Sie Kunden einen dauerhaft sichtbaren Vermerk hinzufügen können. Allgemeine Notizen sind bereits seit langem ein Bestandteil der velo.port-Kundenverwaltung. Nun kommen folgende **3 Spezialkategorien** hinzu:

- 1. "TOP-NOTIZ": Allgemein wichtige Info für spätere Kundenkontakte.
- 2. "NUR BARZAHLUNG": Kunde erhält Ware nur gegen sofortige Zahlung.
- 3. "SPERRVERMERK": Kunde wird nicht mehr bedient.

Zudem ist es Ihnen möglich, auch **weitere Kundenkategorien** mit einem **Text- und Farbhinweis** zu versehen, um Ihre Kollegen zum Beispiel auf besonders anspruchsvolle, schwierige oder nette Kunden hinzuweisen.

Wurde eine solche Spezialnotiz für einen Kunden hinterlegt, "warnt" velo.port den Mitarbeiter an verschiedenen Programmstellen.

Es werden dafür Farben, ein Symbol, ein sogenannter Tool-Tip (Mouse-over-Text) und beim Anklicken auch ein Dialog angezeigt:

#### In der Reparaturannahme:

| ٤ |                                               |                                                  |                                                       |                                                                                                    |                                                                                                    |                                        | $\times$ |
|---|-----------------------------------------------|--------------------------------------------------|-------------------------------------------------------|----------------------------------------------------------------------------------------------------|----------------------------------------------------------------------------------------------------|----------------------------------------|----------|
| * | Repara                                        | turannahme                                       |                                                       |                                                                                                    |                                                                                                    |                                        |          |
| 1 | Kundendaten -<br>Name:<br>Straße:<br>Plz/Ort: | Mustermann<br>Bahnhofstr. 1<br>12345 Musterstadt |                                                       | Telefon:<br>Mobil:<br>Mail:                                                                                         | 06152 / 876543<br>0170 / 77553365<br>mustermann@velocom.de                                                   | <u>Kunde wählen</u><br>bearbeiten<br>① |          |
| 2 | Fahrzeuge –<br>Datum<br>Verkauft:<br>04.02.19 | Typ<br>Nabenschaltung                            | Not<br>Dat<br>Bezeichnung<br>Beschreibun<br>Rahmennr: | I-Notiz:<br>iz: Hatte Interesse an<br>um: 10.09.20 16:30<br>rbeiter: Frank Stocksi<br>g: 53cm, electric blue<br>RM1 | einer Cargobike-Probefahrt. Bitte no<br>iefen<br>sperenarger ox romon no,<br>e metallic<br>Letzte Reparatur: | ochmal darauf anspred                  | hen!     |

#### Im Vorgang:

| R: Klaus Mustermann 🔀                                    |                                                                                  |                             | Kunden-                              |
|----------------------------------------------------------|----------------------------------------------------------------------------------|-----------------------------|--------------------------------------|
| Rechnung                                                 | Zuordnung: Extern                                                                | Nr.:                        | verwaltung                           |
|                                                          |                                                                                  |                             | Modul                                |
| Rechnungsadresse     (Klaus Mustermann, 12345, Musterstr | t)                                                                               | Datum: 10.09.20             | Aktiv: Faktura                       |
| E Fahrzeugdaten                                          |                                                                                  | Bearbeiter/-in: Frank St.   | Nachrichten                          |
| Fahrzeugtyp: Eahrzeug wählen                             | K                                                                                | Monteur/-in:                | Keine Nachrichten                    |
| Bezeichnung:                                             | 2                                                                                |                             | Kunde                                |
| Beschreibung:                                            |                                                                                  | MwSt-Ausweis: Bruttobeträge | Klaus Mustermann                     |
| Betreff                                                  |                                                                                  | Zahlungsziel:               | Bahnhofstr. 1                        |
| Schnellwahl: bitte wählen                                | , .                                                                              | ~                           | 12345 Musterstadt<br>0170 / 77553385 |
|                                                          | weidung                                                                          | ~                           | Wahlen 3                             |
|                                                          | (i) Nur Barzahlung:                                                              |                             |                                      |
|                                                          | Notiz: Nur Barzahlung: Bereits mehrfach EC-Rücklastschriften. Auch nichts auf Re | echnung verkaufen, bitte!   | Status                               |
|                                                          | Datum: 10.09.20 16:36                                                            |                             | Bearbe tet:                          |
| Positionen                                               | Bearbeiter: Frank Stocksleien                                                    |                             | Gednickt:                            |
| Grp. AW-St. Menge Artnr                                  | OK                                                                               | Mwst                        |                                      |
| x Q                                                      |                                                                                  |                             | ei Klick                             |
| * Q                                                      |                                                                                  |                             |                                      |
|                                                          |                                                                                  |                             |                                      |

#### In der Kasse:

|              | - C         |                      |             |                                                                                                    |               |               |            | rt Kasse | velo.po                                                        | <b>(</b> |
|--------------|-------------|----------------------|-------------|----------------------------------------------------------------------------------------------------|---------------|---------------|------------|----------|----------------------------------------------------------------|----------|
|              |             |                      |             |                                                                                                    |               |               |            | isse     | ĸ                                                              | 0        |
|              |             |                      |             |                                                                                                    |               |               | 2 +        | Kasse    | se 1                                                           | Kas      |
| um: 10.09.20 | Datum:      | earbeiter: Frank St. | Be          | Spervermerk:                                                                                                    | 5 Musterstadt | fstr. 1, 1234 | nn, Bahnho | Musterma | Kunde:<br>Positioner                                           |          |
| Mwst         | Gesamtpreis | Sonderpreis          | Einzelpreis |                                                                                                    | Artnr         | Menge         | AW-St.     | Grp.     |                                                                |          |
| <b></b>      |             |                      |             | Notiz: Legendärer Faustkampf am verkaufsoffenen Sonntag<br>Datum: 10.09.20.16:42                                                                 |               |               |            |          | <b>x</b>   Q                                                   |          |
|              |             |                      |             | Bearbeiter: Frank Stocksiefen                                                                                                    |               |               |            |          | × q                                                            |          |
|              |             |                      |             |                                                                                                    |               |               |            |          | <b>x</b> q                                                     |          |
|              |             |                      |             |                                                                                                    |               |               |            |          | <b>x</b> Q                                                     |          |
|              |             |                      |             |                                                                                                    |               |               |            |          | <b>x</b> Q                                                     |          |
| -            | Gesamtpreis | Sonderpreis          | Einzelpreis | Kunde wählen      Sperrvermerk:      Notiz: Legendärer Faustkampf am verkaufsoffenen Sonntag Datum: 10.09.20 16:42 Bearbeiter: Frank Stocksiefen | Artnr         | Menge         | AW-St.     | Grp.     | Kunde:<br>Positioner<br>XQ<br>XQ<br>XQ<br>XQ<br>XQ<br>XQ<br>XQ |          |

# In der Teilebestellung:

|      | *                                                                    | ×                                                                                     |   |  |  |  |  |  |  |  |  |
|------|----------------------------------------------------------------------|---------------------------------------------------------------------------------------|---|--|--|--|--|--|--|--|--|
| ior  | Bestellung für:                                                      |                                                                                       |   |  |  |  |  |  |  |  |  |
|      | ● Kunde ○ Reparatur ○ Fahrzeug ○ Freitext                            |                                                                                       |   |  |  |  |  |  |  |  |  |
| -    |                                                                      |                                                                                       |   |  |  |  |  |  |  |  |  |
|      | Kundendaten:                                                         | <u>^</u> 🖹                                                                            |   |  |  |  |  |  |  |  |  |
| na   | Kdnr                                                                 | 145                                                                                   | _ |  |  |  |  |  |  |  |  |
|      | Name                                                                 | Klaus Mustermann                                                                      |   |  |  |  |  |  |  |  |  |
|      | Strasse                                                              | Bahnhofstr. 1 📃                                                                       |   |  |  |  |  |  |  |  |  |
| м    | eldung                                                               | ×                                                                                     |   |  |  |  |  |  |  |  |  |
| (    | i) Sperrvermerk<br>Notiz: Legendi<br>Datum: 10.09.<br>Bearbeiter: Fr | c:<br>ärer Faustkampf am verkaufsoffenen Sonntag<br>20 16:42<br>ank Stocksiefen<br>OK |   |  |  |  |  |  |  |  |  |
|      | Anzahl:                                                              | 1                                                                                     |   |  |  |  |  |  |  |  |  |
|      | Benachrichtigung:                                                    | <b>•</b>                                                                              |   |  |  |  |  |  |  |  |  |
|      | Benachrichtigt am:                                                   |                                                                                       |   |  |  |  |  |  |  |  |  |
|      | Abgeholt am:                                                         |                                                                                       |   |  |  |  |  |  |  |  |  |
|      | Bearbeiter:                                                          | Frank St.                                                                             |   |  |  |  |  |  |  |  |  |
| alic |                                                                      | ОК                                                                                    | - |  |  |  |  |  |  |  |  |

# Anlegen & Deaktivieren der Spezialnotizen

# Top-Notiz

| \$                                  |                                                                                                    |                            |          |                                                                                    |                       |               |                 |                                  |                    | ×         |
|-------------------------------------|----------------------------------------------------------------------------------------------------|----------------------------|----------|------------------------------------------------------------------------------------|-----------------------|---------------|-----------------|----------------------------------|--------------------|-----------|
| S Ku                                | Indenve                                                                                                    | erwaltung                  |          |                                                                                    |                       |               |                 |                                  |                    | \$        |
| Kunden                              | daten                                                                                                    |                            | Notizen  | Fahrzeug (9)                                                                       | Bestellungen/Res. (1) | Verkäufe (11) | Rech/Kasse (11) | Reparatur (1)                    |                    |           |
| KdNr:                               |                                                                                                    | 145 📋 📇 🖂 🥎 Kunde wählen 🔍 | Datum    |                                                                                    |                       | Text          |                 | E                                | Bearbeiter         | Kategorie |
| Anred<br>Name                       | e:<br>e 1 / Firma:                                                                                                    | Herr  per Du Mustermann    | 10.09.20 | Hatte Interesse an einer Cargobike-Probefahrt. Bitte nochmal darauf<br>ansprechen! |                       |               |                 | Frank St.                        |                    | Ţ)        |
| Name<br>Vornai<br>Strass<br>Plz/Ort | Name 2:         Klaus           Vorname:         Klaus           Strasse:         Bahnhofstr. 1           Piz/Ort:         12345 |                            |          |                                                                                    |                       |               | ļ               | Klick zur<br>Markiere<br>'Top-No | m<br>n als<br>tiz" |           |

### Nur Barzahlung

|   | Plz/Ort:<br>Geburtsdatum: | 12345 1<br>01.01.70 Rabatt                                                                           | Austerstadt      | Michten Sie<br>Bitte hinterle | rzahlung<br>für diesen H<br>gen Sie eine | setzer<br>Kunden<br>e kurze | )<br>den Hinweis "Nur Barzahlung" setzen?<br>Begründung: | × |          |            |                       |     |
|---|---------------------------|----------------------------------------------------------------------------------------------------|------------------|-------------------------------|------------------------------------------|-----------------------------|----------------------------------------------------------|---|----------|------------|-----------------------|-----|
|   | Kontakt                   | Diverses<br>Bezeichnu<br>Kunde<br>verkauf<br>r/Lieferant<br>int E-Bike<br>int Reiserad<br>st<br>arte | ng               | Gereits mehr                  | ach EC-Rü                                | cklasts                     | chriften. Auch nichts auf Rechnung verkaufen, bitte!     |   |          | Anhang     | Bearbeiter            |     |
|   |                           |                                                                                                    |                  | Zeilenumbruch                 | mit Alt+Enter,                           | ,                           | OK Abbrechen<br>Gesendet an: +4917077553365              |   | 0mm,     |            | Düntzer               | =   |
| 4 | Neu Ko                    | pieren 🛛 🗱 Löschen                                                                                   | ⇒ Zusammenführen | 30.01.19                      | 6:04                                     | SMS                         | Hallo Herr Mustermann,                                   |   | Änderung | en sichern | Düntzer<br>Schliesser | r I |

### Sperrvermerk

| Vorname: Klaus                                               |                                                                     |                              |
|--------------------------------------------------------------|---------------------------------------------------------------------|------------------------------|
| Strasse: Bahnhofstr. 1                                       | Sperrvermerk setzen X                                               |                              |
| Piz/Ort: 12345 Musterstadt Mic                               | chten Sie für diesen Kunden einen Sperrvermerk setzen ?             |                              |
| Geburtsdatum: 01.01.70 Bit                                   | e hinterlegen Sie eine kurze Begründung:                            |                              |
| Le                                                           | gendärer Faustkampf am verkaufsoffenen Sonntag                      |                              |
| Familie Bankverbindung Rabatt<br>Kontakt Diverses Kategorien |                                                                     |                              |
| Persidence                                                   |                                                                     |                              |
| Inaktiv                                                      |                                                                     |                              |
| Interessent E-Bike                                           |                                                                     |                              |
| Keine Post                                                   |                                                                     |                              |
| Kundenkarte                                                  |                                                                     |                              |
| Nur Barzahlung =                                             |                                                                     |                              |
| Zerverwerk (Ze                                               | Ienumbruch mit Alt+Enter)                                           |                              |
|                                                              | OK Abbrechen                                                        | Anhang Bearbeiter            |
|                                                              | 011916:04 Mail                                                      | nm, Düntzer                  |
|                                                              | Silber, lose Stahl, auch für Boston R<br>Guten Tag Herr Mustermann, | =                            |
| •                                                            | Gesendet an: +4917077553365                                         |                              |
| 3                                                            | 0.01.19 16:04 SMS Hairo Hen Mustermann,                             | Düntzer 👻                    |
| Preu Kopieren Koschen >> Zusammenführen                      | 🕂 Neu                                                               |                              |
|                                                              |                                                                     |                              |
|                                                              |                                                                     | nderungen sichern Schliessen |

#### Deaktivieren

Aufgehoben werden alle Spezialnotizen wie folgt:

| Notizen  | Fahrzeug (9)                                                          | Bestellungen/Res. (1)                         | Verkäufe (11)     | Rech/Kasse (11) | Reparatur (1) |           |           |
|----------|-----------------------------------------------------------------------|-----------------------------------------------|-------------------|-----------------|---------------|-----------|-----------|
| Datum    |                                                                       |                                               | Text              |                 | B             | earbeiter | Kategorie |
| 10.09.20 |                                                                       |                                               |                   |                 | Frank St.     |           |           |
| 10.09.20 | Nur Barzahl<br>Rechnung v                                             | lung: Bereits mehrfach E<br>verkaufen, bitte! | C-Rücklastschrift | Frank St.       |               | @<br>     |           |
|          | Bestätigung<br>Möchten Sie die Kategorie "Nur Barzahlung"e<br>Ja Nein |                                               |                   |                 |               |           |           |

# Konfiguration der Hinweise

Die Kundenkategorie können Sie unter Stammdaten >> Kundenkategorien konfigurieren:

| 1                                                                                                    |                                                                                                    |              |       |                               | × |  |  |  |  |  |  |
|----------------------------------------------------------------------------------------------------|----------------------------------------------------------------------------------------------------|--------------|-------|-------------------------------|---|--|--|--|--|--|--|
| Kundenkategorien<br>Mit Kategorien können Sie Kunden in Gruppen einordnen (z.B. Vereine, Interessensgruppen), um diese beim Datenexport gesondert zu<br>berücksichtigen. Es lassen sich aber auch besonders schwierige, anspruchsvolle oder nette Menschen kennzeichnen. Den<br>entsprechenden Hinweis erhalten Ihre Mitarbeiter dann dezent per Farbmarkierung oder auch deutlich per Popup-Nachricht. |                                                                                                    |              |       |                               |   |  |  |  |  |  |  |
|                                                                                                    | Bezeichnung                                                                                                    | Hinweis      | Farbe | Hinweistext                   |   |  |  |  |  |  |  |
|                                                                                                    | Nur Barzahlung                                                                                                  | Popup        |       |                               |   |  |  |  |  |  |  |
|                                                                                                    | Sperrvermerk                                                                                                    | Popup        |       |                               |   |  |  |  |  |  |  |
| ×                                                                                                    | Schwierig                                                                                                    | Hervorhebung |       | Besonders penibel.            |   |  |  |  |  |  |  |
| ×                                                                                                    | Triathlonverein                                                                                                 | Popup        |       | Vereinsausweis zeigen lassen. |   |  |  |  |  |  |  |
|                                                                                                    | X     Triathlonverein     Popup     Vereinsausweis zeigen lassen.       Popup     Vereinsausweis zeigen lassen. |              |       |                               |   |  |  |  |  |  |  |